All Tech Notes and KBCD documents and software are provided "as is" without warranty of any kind. See the **Terms of Use** for more information.

Topic#: 002019 Created: May 2004

## Introduction

This technote explains step-by-step procedures on how to configure and use Wonderware®'s ABDHPlus DAServer to access data in a PLC connected to a Data Highway Plus network. This DAServer can provide connectivity to the Allen-Bradley families of PLC-5 and SLC 500 controllers, which are connected to the Data Highway Plus network.

The DASABDHPlus is setup on a computer using the Windows® 2000 Operating System.

We will try establish the communications to a SLC504 PLC as an example.

Before you continue, make sure you do the following:

- Install and configure the PLC. You will need the Rockwell Software RSLogix 500 to configure the SLC504 PLC.
- Read and follow the instructions in the ABDHPlus DAServer's readme file and related documents for System requirements, proper installation procedures, and supported Operating systems.
- Install the latest version of the ABDHPlus DAServer. If a previous version was installed, be sure to uninstall it using **Add/Remove Programs** in the Control Panel.
- We will use the Wonderware's WWClient utility to test the communications between the DASABDHPlus and the PLC. You can get a copy of the WWClient from an I/O server CD or you can also download it here: WWClient Utility.

This technote is written using ABDHPlus DAServer version **1.0.100**. To check the version number of the server, use **Control Panel/Add/Remove Programs** - select Wonderware ABDHPlus DAServer, then click on Support Information.

**Note:** This technote assumes the user has a basic working knowledge and understanding of Data Highway Plus (DH+) networking, Allen-Bradley software/hardware, Microsoft® operating systems, Wonderware FactorySuite® components, WWClient utility, and the ABDHPlus DAServer.

If you have problem configuring the 1784-PKTx adapter or the PLC, please contact Allen-Bradley for assistance at www.ab.com.

## Configurating the 1784-PKTx Adapter

1. Install the 1784-PKTx adapter onto a PCI slot in your computer.

**Note:** It is important that the adapter is installed on the computer *before* the ABDHPlus DAServer.

- 2. Verify that the Memory Jumper (JP2) on the card is set to the 32-bit position. If it is on the 1 Meg position, move the jumper to the 32-bit position.
- 3. Make sure the card ID jumper (JP3) is set correctly. For a single card, set it to ID number zero (**0**).
- 4. Connect a known good DH+ blue-hose cable from the 1784-PKTx adapter to a DH+ port on the PLC. Make sure to assign a valid Data Highway Plus node address to the port. You will need the Rockwell Software RSLogix 500 to configure the SLC504's DH+ port.

5. Turn on the computer. The Windows 2000 Operating System will recognize the 1784-PKTx adapter as New Hardware:

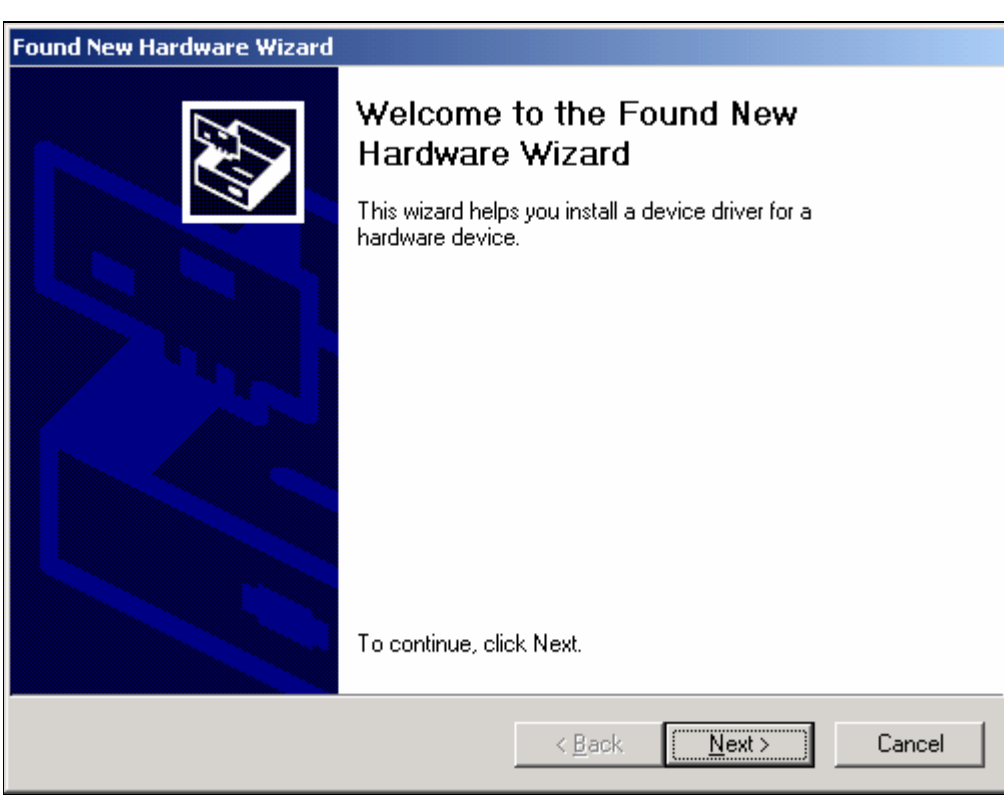

FIGURE 1: FOUND NEW HARDWARE

6. Click Next.

The Install Hardware Device Drivers dialog box appears:

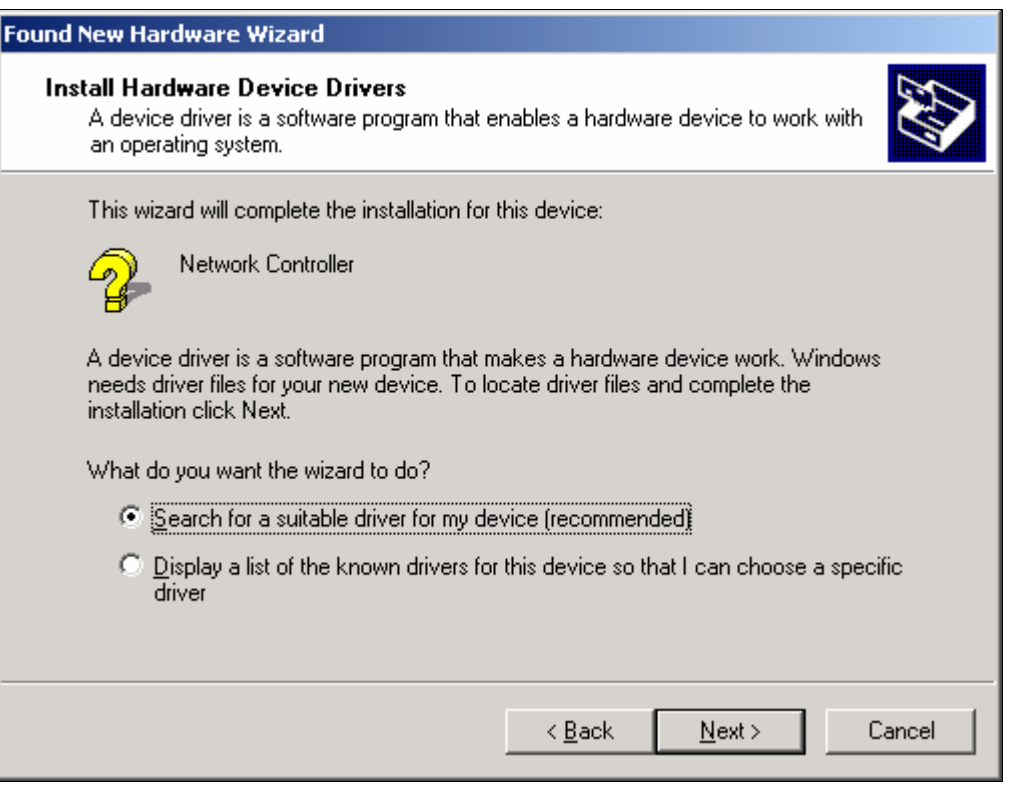

FIGURE 2: INSTALL HARDWARE DEVICE DRIVERS

7. Click Next.

The Wizard will ask you to choose your search for driver files. Since we want the wizard to use the **AB1784KT.INF** file in the DAServer CD, select the **CD-ROM drives** option:

| Found New Hardware Wizard                                                                         |                                         |                  |           |
|---------------------------------------------------------------------------------------------------|-----------------------------------------|------------------|-----------|
| Locate Driver Files<br>Where do you want Windows to search for                                    | driver files?                           |                  |           |
| Search for driver files for the following hardw                                                   | are device:                             |                  |           |
| Network Controller                                                                                |                                         |                  |           |
| The wizard searches for suitable drivers in its<br>any of the following optional search location: | s driver database<br>s that you specify | on your compute  | er and in |
| To start the search, click Next. If you are se-<br>insert the floppy disk or CD before clicking N | arching on a flopp<br>lext.             | by disk or CD-RO | M drive,  |
| Optional search locations:                                                                        |                                         |                  |           |
| Floppy disk drives                                                                                |                                         |                  |           |
| Specify a location                                                                                |                                         |                  |           |
| Microsoft Windows Update                                                                          |                                         |                  |           |
|                                                                                                   |                                         |                  |           |
|                                                                                                   | < <u>B</u> ack                          | <u>N</u> ext >   | Cancel    |

FIGURE 3: CD-ROM DRIVES DRIVERS OPTION

8. Click **Next**, and enter the path where the AB1784KT.INF file is located on the CD:

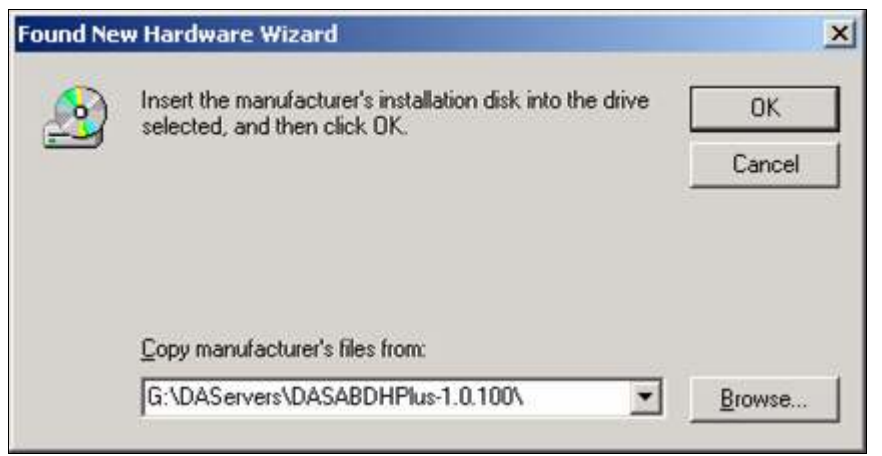

FIGURE 4: CD PATH

9. Click Next.

The Wizard will let you know that the driver for the card has been found:

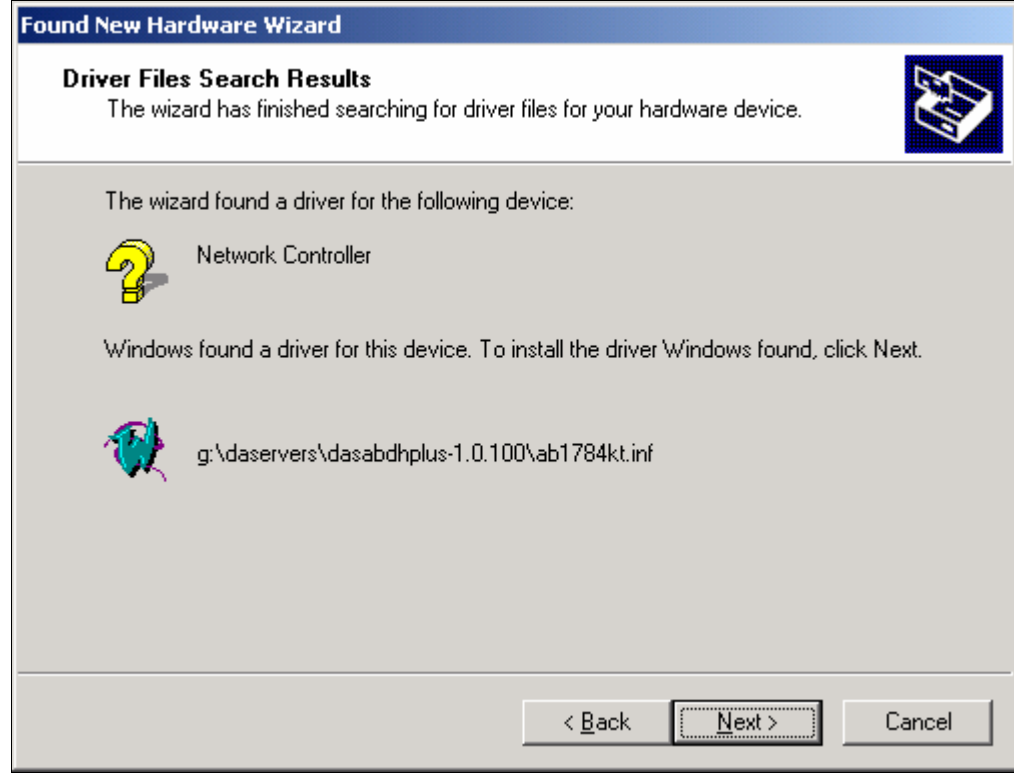

FIGURE 5: DRIVER SEARCH RESULTS

10. Click **Next** again to begin installation.

The Wizard will let you know that the driver for the card has been installed.

11. Click **Finish** to close the wizard.

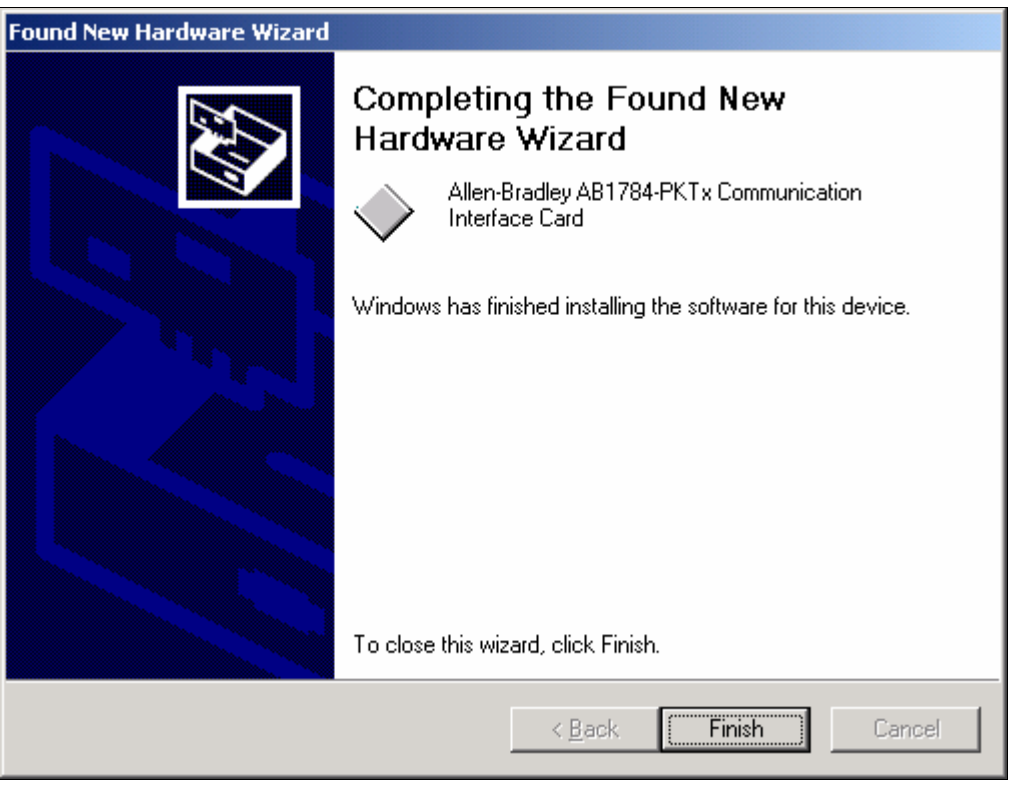

FIGURE 6: INSTALLATION COMPLETE

12. Open the computer's Device Manager to verify that the card has been installed properly.

You should see the Allen-Bradley AB1784-PKTx Communication Interface Card below the Industrial Network Adapters root:

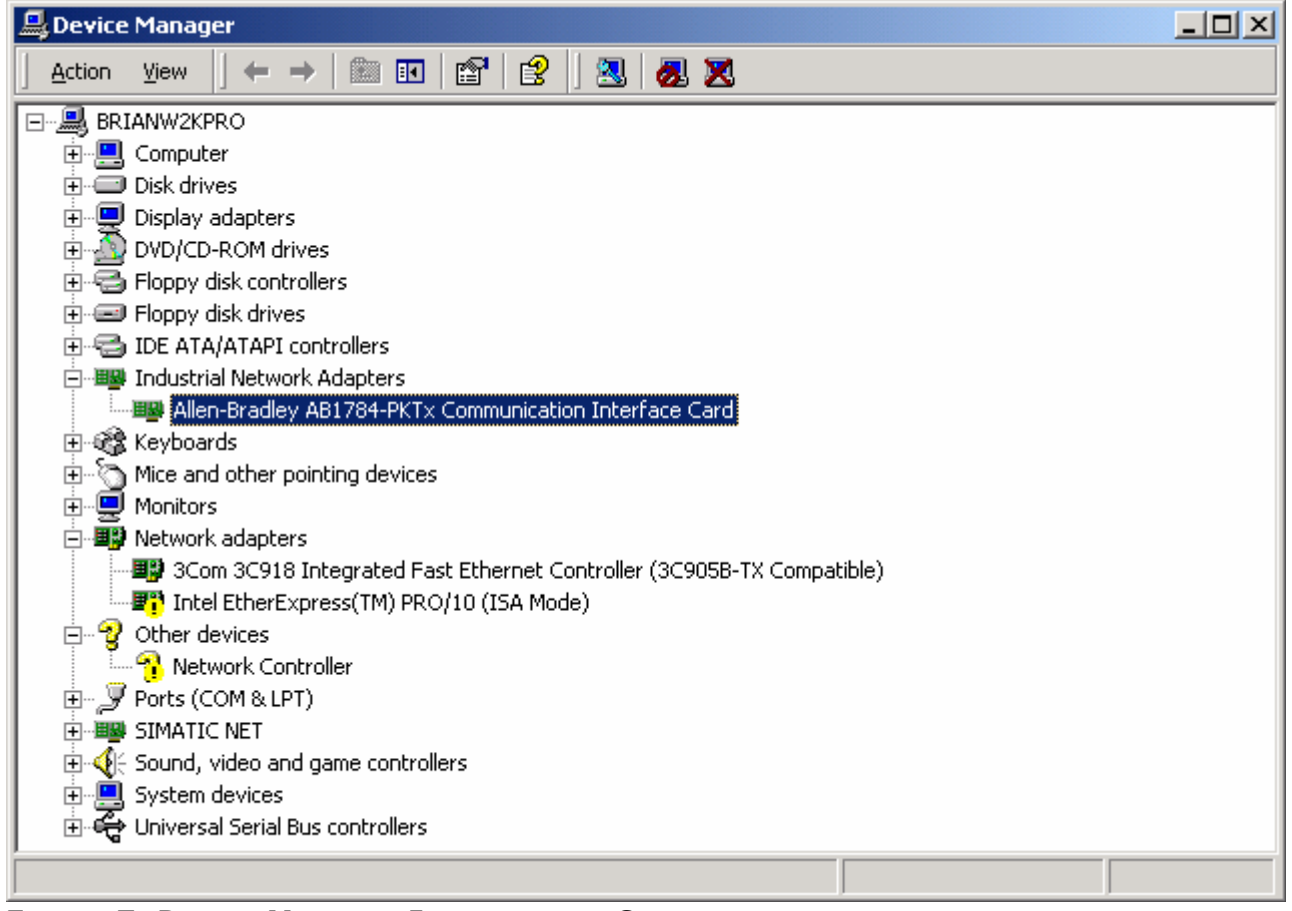

FIGURE 7: DEVICE MANAGER INSTALLATION CONFIRMATION

- 13. Double-click the **Allen-Bradley AB1784-PKTx Communication Interface Card** item to open the Allen-Bradley AB1784-PKTx Communication Interface Card Property dialog box.
- 14. Select the Resources tab. The Conflicting Devices list should display No Conflicts:

| Allen-Bradley AB1784-Pk                                | Tx Communication Inl  | terface Card Pr <mark>?</mark> 🗙 |  |  |
|--------------------------------------------------------|-----------------------|----------------------------------|--|--|
| General Driver Resources                               |                       |                                  |  |  |
| Allen-Bradley AB1784-PKTx Communication Interface Card |                       |                                  |  |  |
| Resource type                                          | Setting               | ▲                                |  |  |
| Input/Output Range                                     | D880 - D8FF           |                                  |  |  |
| Memory Range                                           | FAFFE000 - FAFFEFFF   |                                  |  |  |
| Input/Uutput Range                                     | DC/C+DC/F             | <b>_</b>                         |  |  |
| Setting <u>b</u> ased on: Curre                        | nt configuration      | <u>*</u>                         |  |  |
|                                                        | se automatic settings | Change Setting                   |  |  |
| Conflicting device list:                               |                       |                                  |  |  |
| No conflicts.                                          |                       | <u>*</u>                         |  |  |
|                                                        |                       | <b>_</b>                         |  |  |
|                                                        |                       | OK Cancel                        |  |  |

FIGURE 8: NO CONFLICTS

- 15. Click **OK** to exit the **Allen-Bradley AB1784-PKTx Communication Interface Card Property** dialog box.
- 16. Install the **DASABDHP** DAServer.
- 17. Click the **Start** button on the Windows taskbar to launch the System Manager Console.
- 18. Select **Programs/Wonderware**, then select **System Management Console**.
- 19. Click **DAServer Manager**.
- 20. Expand the ArchestrA.DASABDHPlus.1 icon, then highlight Configuration.

The following window appears:

| ee                                                                                         | Node Type: \$ROOTS De                | elimiter:       | <b>_</b>              |
|--------------------------------------------------------------------------------------------|--------------------------------------|-----------------|-----------------------|
| Console System Heregeneric Console (Skuletwick-Price)     Log Viewer     DASsource Manager | Global Parameters                    |                 |                       |
| Default Group                                                                              | Device Group Update Interval (maec): | 1000            | Enable/Disable        |
| ArchestrA.DASABDHPlus.1     Configuration     ArchestrA.DASABCIP.2                         | Slow Poll Interval (msec):           | 10000           | Case Sensitive        |
|                                                                                            | Transaction to Subscription Ratio    | 2               | Device Group Cache    |
|                                                                                            | Transaction Message Timeout (msec):  | 60000           | 🗖 Simulation Mode     |
|                                                                                            | Server Protocol Timer (msec)         | 50              | 🔽 System Items        |
|                                                                                            | Diagnostic Backlog Size:             | 0               | Vinique Device Groups |
|                                                                                            | Poke Mode:                           | Transition Mode | -                     |
|                                                                                            | at                                   | 1               | 1                     |

FIGURE 9: ARCHESTRA SMC

• Device Group Update Interval: Specifies the update interval of the default device group.

• **Slow Poll Interval:** Specifies the interval the DAServer polls the field device after it goes into slow poll mode when connectivity problems occur.

• **Transaction to Subscription Ratio:** Transactions are poke/read messages from a DDE/SL/OPC client. Subscriptions are messages generated by items being on advise, and they are sent periodically at the Update Interval. The Transaction to Subscription ratio defines the maximum number of transactions the DAServer sends before sending one subscription.

• **Transaction Message Timeout:** The timeout for transactions (read/write/refresh/property) per message. The timeout has to be set in such a way that the data acquisition on a message does not take longer than this timeout.

• Server Protocol Timer: Disabled.

• **Diagnostic Backlog Size:** Specifies the maximum number of transactions shown in the Transactions diagnostic root.

- Poke Mode: The following modes are available:
- Control Mode preserves the poke order without folding.

- Transition Mode preserves the poke order with minimum folding by keeping the first, second and last poke values of an item.

- Optimization Mode does not preserve the poke order and has maximum folding by only poking the last value of an item.

• **Case Sensitive:** Controls how the DAServer scans item and device group names with respect to upper/lower case.

- Device Group Cache: This parameter is for future use.
- Simulation Mode: Disabled.

• **System Items:** This parameter controls whether the system items appear in the browse interface and if they are recognized as valid ItemIDs by the DAServer's data acquisition interfaces.

• **Unique Device Groups:** This parameter controls whether the device group names are checked for uniqueness across all device nodes of a DAServer.

- 21. Select and then right-click **Configuration**.
- 22. Choose Add\_PKT\_CARD Object.

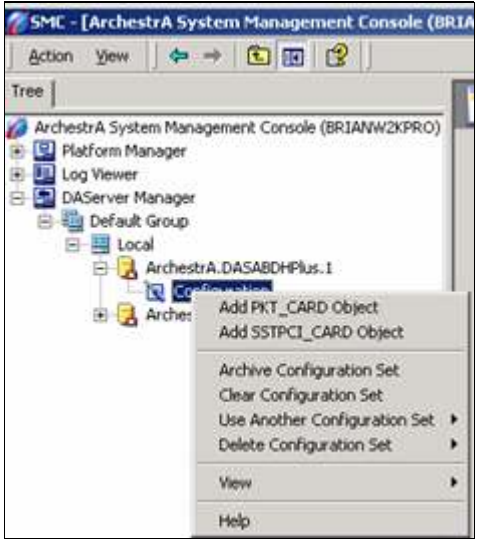

FIGURE 10: ADD\_PKT\_CARD OBJECT

The **New\_PKT\_CARD Parameter** dialog box should now appear as shown in the figure below:

| ee                                                                                               | Node Type: PKT_CARD Delimiter: .                                                                                                    | 🔐 🔒 |
|--------------------------------------------------------------------------------------------------|----------------------------------------------------------------------------------------------------|-----|
| ArchestrA System Management Console (BRIANW2KPRO)  Platform Manager  Log Viewer  AServer Manager | New_PKT_CARD_000 Parameters                                                                                                    | -   |
|                                                                                                  | Processor Type: AB 1784-PKTx (PCI) DH Plus Node Address: 1 Firmware Path: C:\Program Files\Wonderware\DAServer\DAS PCI Card: 0-AB1784KT11_2_0 |     |
|                                                                                                  | Maximum Queued Messages: 4<br>Connection Timeout: 15 Sec<br>Baud Rate<br>(* 57.6 K Baud (Standard)<br>(* 230.4 K Baud                         |     |

FIGURE 11: NEW\_PKT\_CARD PARAMETER

Where:

• **DH Plus Node Address:** is the node address for the adapter displayed as an Octal number. It should be a unique node number in the Data Highway Plus network.

• Firmware Path: is the location of the DASABDHPlus (copied) firmware files. Normally it is C:\Program Files\Wonderware\DAServer\DASABDHPlus\Bin\Firmware.

- **PCI Card:** Will display the card number if the DASABDHPlus recognizes the 1784-PKTX adapter.
- 23. Change the DH Plus Node Address to the one assigned for this card.

In this test, they are assigned number **77** (node address).

- 24. Select and then right-click on the **New\_PKT\_Card\_000**.
- 25. Select Add SLC500\_DHP Object:

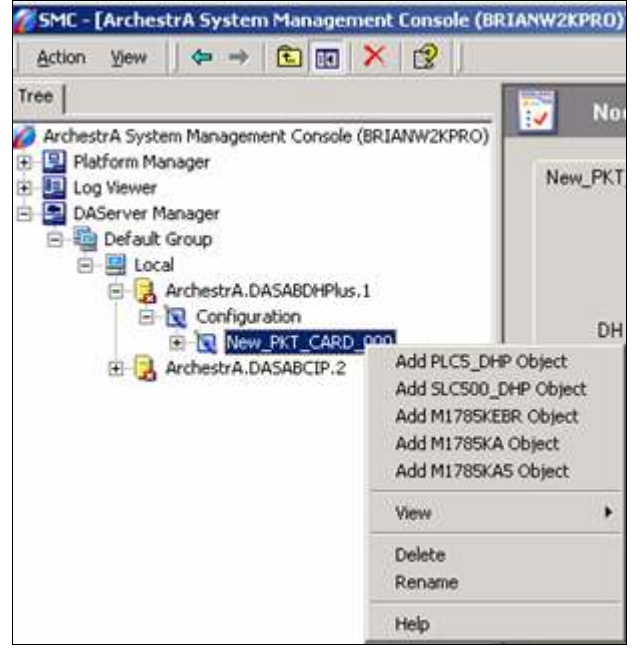

FIGURE 12: ADD SLC500\_DHP OBJECT

The New\_SLC500\_DHP\_000 will be added to the tree.

The **New\_SLC500\_DHP\_000 Parameters** tab field should now be similar to the following figure:

| Tree                                                                                                    | Node Type: SLC500_DHP             | Delimiter: . | 📫 🖯 |
|----------------------------------------------------------------------------------------------------|-----------------------------------|--------------|-----|
| Archestra System Management Console (BRIANW2KPRO)     Platform Manager     Log Viewer     DAServer Manager     DAServer Manager     Default Group                                                                                                    | New_SLC500_DHP_000 Parameters Dev | rice Groups  |     |
| Configuration     Configuration     Config | Processor Type: SLC-500           |              |     |
| E ArchestrA.DASABCIP.2                                                                                                    |                                   |              |     |
|                                                                                                    | Message Packet Size: 216          | Bytes        |     |
|                                                                                                    | Reply Timeout: 15                 | Sec          |     |
|                                                                                                    |                                   |              |     |
|                                                                                                    |                                   |              |     |
| si is                                                                                                    |                                   |              |     |

FIGURE 13: NEW\_SLC500\_DHP\_000 PARAMETERS

Note that the DH Plus Node Number in the above dialog window is the PLC's Data Highway Plus node address.

- 26. Now, select the **Device Groups** tab.
- 27. In order to add a new device group (or topic), right click anywhere in the white space of the device groups window, and select **Add**.
- 28. Change the device group name to a meaningful one such as **SLC504** as shown in the following figure:

| A Archestrá Surtem Management Concole (8918/M/2X/09.0                                                                                                    | Node Type: SLC500         | _DHP Delimiter: .         | 🚽 🔒 |
|----------------------------------------------------------------------------------------------------|---------------------------|---------------------------|-----|
| Platform Manager     Platform Manager     Log Viewer                                                                                                    | New_SLC500_DHP_000 Parame | ters Device Groups        |     |
| DAServer Manager     Default Group     Default Group     Default Group     Coal     Configuration     New_PKT_CARD_000     Default Group     New_SLC500_DHP_000     Default Group     ArchestrA.DASABCIP.2 | Name SLC5041              | Update Interval (ms) 1000 |     |

FIGURE 14: ADD DEVICE GROUP NAME

Now, we're ready to run the DASABDHPlus server.

29. Right click ArchestrA.DASABDHPlus.1 and select Activate Server:

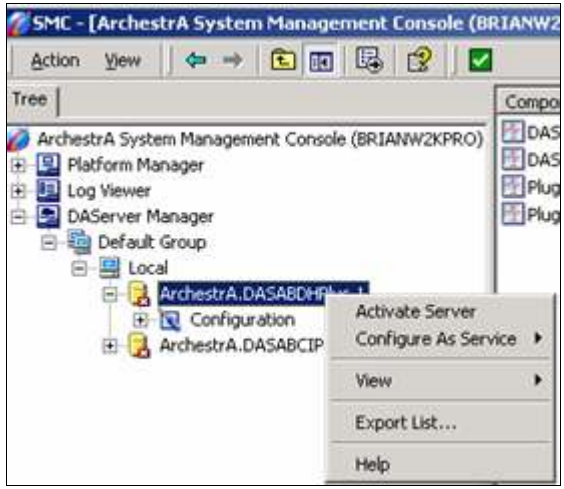

FIGURE 15: ACTIVATE SERVER

The icon for the **ArchestrA.DASABDHPlus.1** should appear similar to the one shown in the following figure:

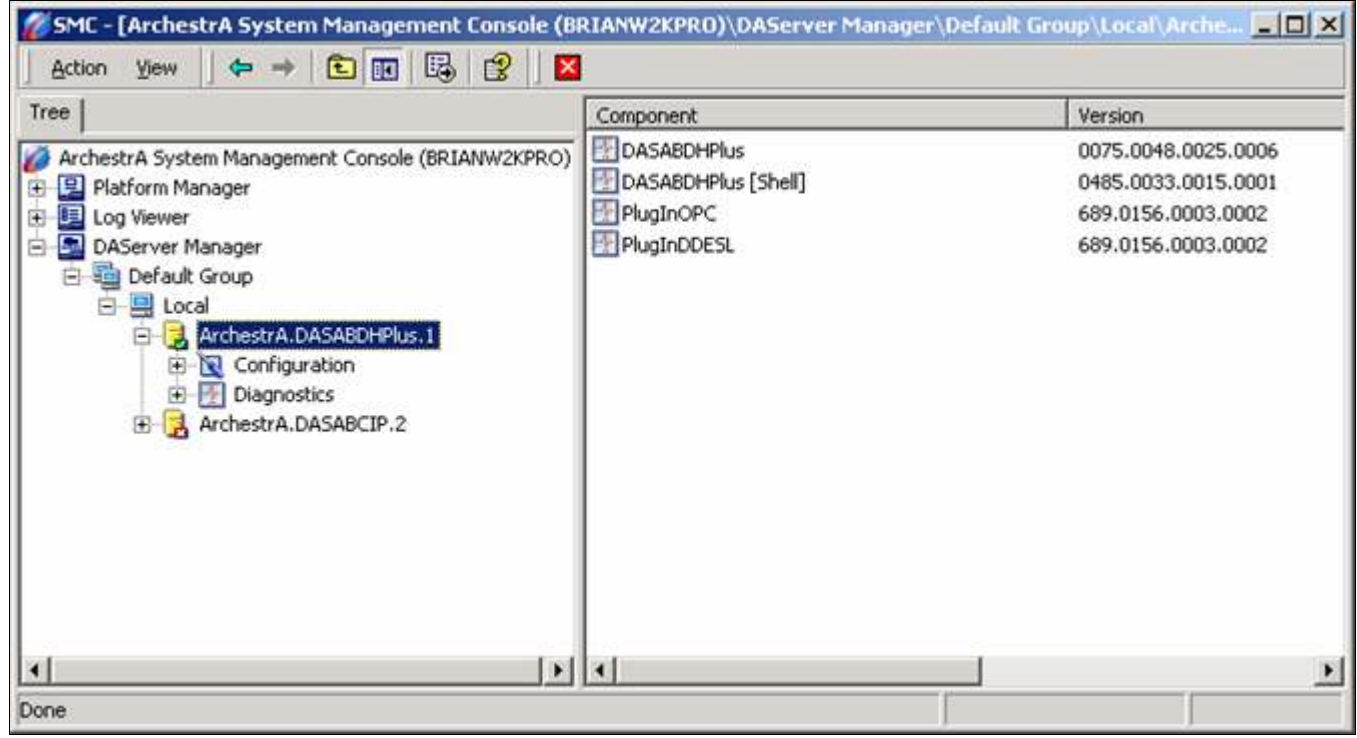

FIGURE 16: ACTIVATED SERVER ICON

## Testing the Communications

You can now test the connections to the PLC. We will use the **WWClient** utility for the test (click **here** to download).

To launch the WWClient:

- 1. Click **Start/Run** from the Windows taskbar.
- 2. Enter **WWClient** to launch the Wonderware WWClient program.
- 3. Select **Connections/Create** from the main menu bar.

The Create Connection dialog box appears.

4. Enter appropriate information as shown in the following figure:

| Wonderware Client                 |                                             | _ 🗆 ×       |
|-----------------------------------|---------------------------------------------|-------------|
| File Script Connections Item Help |                                             | <u>_8 ×</u> |
|                                   |                                             |             |
|                                   | Create Connection                           |             |
|                                   | - Node: Tocalhost -                         |             |
|                                   | Application: DASABDHPlus                    |             |
|                                   | Topic: SLC504                               |             |
|                                   | Connection Type<br>C DDE IOT C IOT - Thread |             |
|                                   | Create Done                                 |             |

FIGURE 17: CREATE CONNECTION

Where:

• **Node:** is blank since the DASABCIP and the WWClient are on the same computer. Otherwise, enter the computer name of the machine running the DAServer.

• **Application:** DASABDHPlus, which is the application name of the DAServer.

• **Topic: SLC504**, which is the exact name of the new device group we just created in the DASABDHPlus's device groups window.

- **Connection Type:** IOT the SuiteLink protocol used for this technote.
- 5. Click **Create** and **Done**.

The **WWClient** window should appear similar to the following figure:

| File Script Connections Item Heip       Image: Script Connections Item         IOT \\localhost\DASABDHPlus[SLC504       0x00bb5590       0         Item         Connections       Register         \\localhost\DASABDHPlus[SLC504       0x00bb555         Advise       Unadvise         Item       Poke         Item       Poke         Value       UnadviseEx         Value       UnadviseEx | Wonderware Client                  |                 |            | -OX   |
|----------------------------------------------------------------------------------------------------|------------------------------------|-----------------|------------|-------|
| 10T Vlocalhost/DASABDHPlusISLC504 0x00bb5590 0   Item Connections Register Advise Unadvise Request Unregister Value Value Value UnadviseEx UnadviseEx UnadviseEx                                                                                                    | File Script Connections Item Help  |                 |            | _ 8 × |
| Connections       Register         Nocalhost\DASABDHFlusISLC504       0x00bb555         Advise       Unadvise         Request       Unregister         Item       Poke         \$x42       String         Value       UnadviseEx                                                                                                    | IOT \\localhost\DASABDHPlus SLC504 | 0x00bb5590 0    |            |       |
| Advise       Unadvise       Bequest       Unregister       Item       \$:42       String       AdviseEx       UnadviseEx                                                                                                    | C                                  | nnections       | Register   |       |
| Unadvise       Request       Unregister       Item       s:42       String       AdviseEx       UnadviseEx                                                                                                    |                                    |                 | Advise     |       |
| Item     Poke       s:42     String       Value     UnadviseEx                                                                                                    |                                    |                 | Unadvise   |       |
| Item     Poke       s:42     String       Value     UnadviseEx                                                                                                    |                                    |                 | Request    |       |
| Item     Poke       \$:42     String       Value     UnadviseEx                                                                                                    |                                    |                 | Unregister |       |
| Value UnadviseEx                                                                                                    |                                    | m               | Poke       |       |
| Value UnadviseEx                                                                                                    |                                    | s:42 💌 String 💌 | AdviseEx   |       |
|                                                                                                    | _Va                                | lue             | UnadviseEx |       |
| Done                                                                                                    |                                    |                 | Done       |       |

FIGURE 18: WWCLIENT CLIENT CONNECTION

- 6. Now, select **Item** on the main menu bar.
- 7. Enter a known good PLC register address.

**Note:** The following figure (Figure 19 below) shows an example of WWClient successfully advising item **S:42** from the PLC.

8. Click the **AdviseEX** button to register and advise the item.

If the Ethernet connection to the PLC is good, you should see the value for the register S:42 changing (following figure):

| _ [] × |
|--------|
| _ 6 ×  |
| x00c0  |
|        |

FIGURE 19: SUCCESSFUL ADVISE

Lake Forest, CA 92630. There is also technical information on our software products at Wonderware Technical Support

For technical support questions, send an e-mail to support@wonderware.com.

## back to top

©2012 Invensys Systems, Inc. All rights reserved. No part of the material protected by this copyright may be reproduced or utilized in any form or by any means, electronic or mechanical, including photocopying, recording, broadcasting, or by anyinformation storage and retrieval system, without permission in writing from Invensys Systems, Inc. **Terms of Use**.